## 壁量チェックを開くと、 FAQ 「桁範囲が入力されていません」と メッセージが出る

壁量チェックを開いた際に、「桁範囲が入力されていません」と警告が出た場合は、

「屋根伏図」にて「桁範囲(斜線表示)」を手動で入力してから、壁量チェックを実施して下さい。

- ①「屋根伏図」を開く
- ②「桁範囲」をクリックする
- ③「桁範囲入力」で桁範囲を入力する。(入力した範囲に斜線表示が入る。)

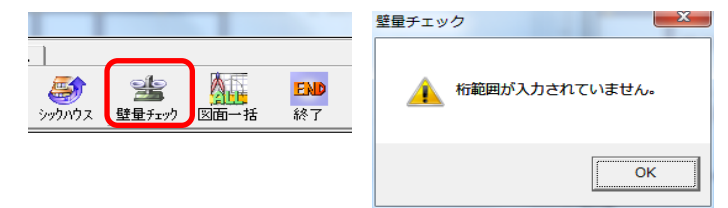

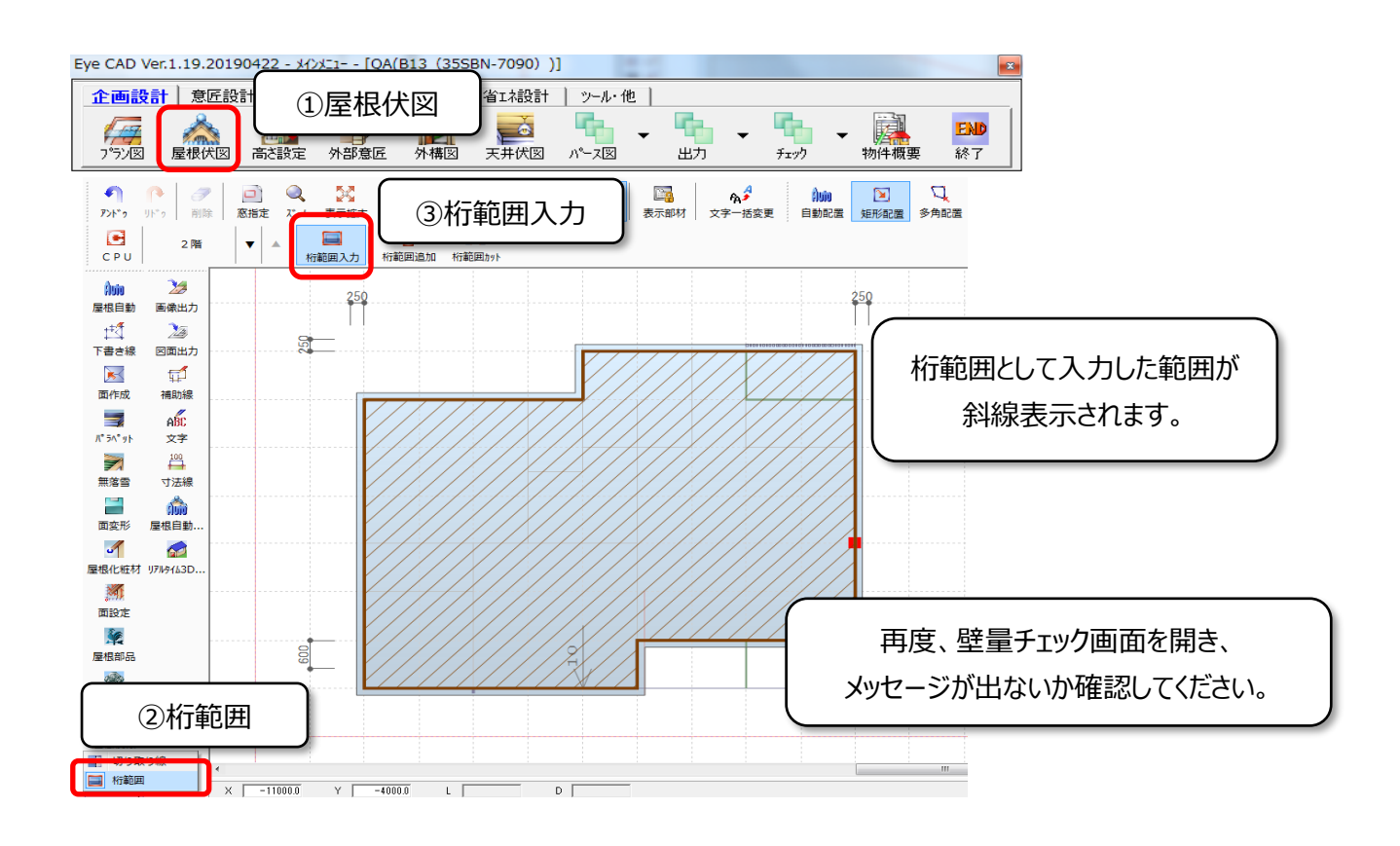

FAQ – 桁範囲が入力されていません は以上です